### SOALAN LAZIM UNIT AKAUN

### ELECTRONIC FUND TRANSFER(EFT)/ CEK BATAL

# 1. Apakah dokumen yang diperlukan untuk menghantar permohonan penggantian EFT/Cek batal bagi tahun 2017 dan ke bawah?

#### Jawapan:

Merujuk **Perkara 1.5 (SPANM Bil.7/2018)**, dokumen yang diperlukan untuk membuat penggantian EFT / Cek Batal adalah seperti berikut:

- i. Borang Penggantian / Pelarasan Pindahan Dana Elektronik Ditolak / Cek Terbatal Oleh Pejabat Perakaunan (Lampiran F2);
- ii. Daftar EFT Ditolak / Cek Terbatal oleh Pejabat Perakaunan (Lampiran F3);
- iii. Daftar EFT Ditolak / Cek Terbatal Belum Diganti oleh Pejabat Perakaunan (Lampiran F4);
- iv. Surat Iringan bagi penggantian EFT / Cek batal dari PTJ;
- v. Satu salinan baucer asal yang telah diakui sah oleh PTJ; dan
- vi. Satu salinan penyata bank / buku akaun penerima / penyata atas talian yang diakui sah oleh PTJ.

Bagi **EFT Ditolak / Cek Terbatal untuk tahun 2018 dan ke atas**, penggantian adalah dibuat diperingkat PTJ dan menggunakan Borang Penggantian / Pelarasan Pindahan Dana Elektronik (EFT) Ditolak / Cek Terbatal Oleh Pusat Tanggungjawab (Lampiran F5) dan senarai lain seperti di atas.

# 2. Apakah yang menyebabkan berlaku penolakan EFT (EFT Ditolak) Oleh bank?

### Jawapan:

Antara sebab berlaku penolakan dari pihak bank adalah kerana:

- i. Nombor akaun penerima salah dikunci masuk sama ada bagi penerima One Time Vendor (OTV) mahupun semasa pewujudan kod pembekal;
- ii. Nombor akaun penerima tidak aktif / dibekukan / telah ditutup;
- iii. Nama bank / kod bank tidak betul;
- iv. Nama penerima mempunyai simbol khas (`)(.)(") dan nama pada baucar dan akaun bank tidak sama; dan
- v. Bilangan digit akaun bank penerima tidak betul.

#### **BAYARAN BALIK HASIL**

1. Adakah pengiraan Bantuan Sara Hidup (COLA) dan Imbuhan Tetap Perumahan (ITP) bagi bayaran balik hasil bermula dari tarikh keluar rumah atau tarikh KEW8?

#### Jawapan:

Pengiraan Cola dan ITP bermula dari tarikh keluar rumah dan tarikh KEW 8. PTJ yang membuat permohonan perlu memastikan bahawa tarikh di surat keluar rumah mesti sama dengan tarikh pada KEW8.

### 2. Adakah kelulusan daripada Pegawai Pengawal diperlukan bagi amaun tuntutan melebihi RM1000.

#### Jawapan :

Perlu. Sila rujuk Arahan Perbendaharaan 87(a)(ii) dan (b).

#### PENGESAHAN BAKI VOT, HASIL & AMANAH

1. Adakah terdapat format tertentu yang boleh dirujuk bagi menyediakan pengesahan baki vot, hasil dan amanah? Bolehkah format lama digunakan?

#### Jawapan :

Sila rujuk Lampiran I (Garis Panduan Tatacara Penyelenggaraan Dan Semakan Laporan), SPANM Bil 7/2018 (Tatacara Pengurusan Bayaran) untuk menyediakan pengesahan baki vot mengikut format baru.

Format lama hanya boleh digunakan bagi pengesahan baki hasil dan amanah sahaja sehingga pekeliling baru yang berkenaan dikeluarkan.

### 2. Apakah laporan yang perlu dirujuk untuk membuat pengesahan baki hasil?

#### Jawapan :

Semak Laporan Belanja / Hasil di iGFMAS dengan laporan sistem agensi, contoh : Mysikap, Ijpn, Myims & Buku Tunai Cerakinan.

## 3. Apakah laporan yang perlu dirujuk untuk membuat pengesahan baki amanah?

#### Jawapan:

Semak Laporan Aset/Liabiliti/Ekuiti di iGFMAS dengan buku rekod manual amanah yang diselenggara oleh PTJ.

### PELARASAN BAUCAR JURNAL MANUAL

1. Apakah dokumen yang diperlukan bagi permohonan pelarasan Baucar Jurnal Manual?

#### Jawapan:

- i. Surat iringan / permohonan dari Jabatan;
- Baucar Jurnal Kew. 306 tiga (3) salinan asal lengkap dengan empat
  (4) tandatangan;
- iii. Laporan Vot (Ringkasan) bagi kedua-dua kod Program / Aktiviti yang terlibat;
- iv. Laporan Vot (Terperinci) bagi Kod Program / Aktiviti yang memaparkan transaksi kesilapan caj. (Mukasurat yang berkaitan sahaja);
- v. Lain-lain dokumen yang berkaitan mengikut tujuan jurnal. (Contoh : Jurnal Pukal - perlu lampirkan Laporan Terperinci Pembayaran Pukal); dan
- vi. Kesemua dokumen sokongan perlu dicop "Salinan Akui Sah".

# 2. Apakah keadaan yang membolehkan PTJ menghantar permohonan pelarasan jurnal manual ke JANM Negeri Perak?

#### Jawapan:

Sekiranya PTJ tidak berjaya memproses baucar jurnal disebabkan ralat samada di peringkat Penyedia atau Peraku.

### BAYARAN WANG JAMINAN PELAKSANAAN (WJP)

1. Bagaimanakah cara untuk membuat pelepasan WJP di dalam sistem iGFMAS?

#### Jawapan:

- i. Jana Surat Setuju Terima pada Data Induk. (Lampiran A);
- ii. Sediakan Baucar Jurnal KJ (dalam Arahan Bayaran) dan buat Pelarasan Antara Penerima kerana kod pembekal di antara sistem eSPKB dan sistem IGFMAS berbeza. **(Lampiran B)**; dan
- iii. Sediakan Baucar Bayaran dalam modul Arahan Bayaran Tanpa Pesanan Kerajaan - Bayaran Wang Jaminan Pelaksanaan. (Lampiran C).

#### LAMPIRAN A

| ~                                                                                                    |                                   |
|----------------------------------------------------------------------------------------------------|-----------------------------------|
| 1 Data Induk Waran Baucar Jurnal Perolehan Pengurusan Arahan Pembayaran Terimaan Panjar Perakaunan Aset Laporan JSM                                                                                                    |                                   |
| Kumpulan PTJ & PTJ Kawalan Profil Aset Aset Pajakan Kewangan Aset Konsesi Kod Item Maklumat Pembekal Borang Akaun Pukal Borang Akaun P                                                                                                    | ukal Surat Setuju Terima Kod Penj |
| Image: Sense Daftar Surar SETUJU TERIMA (SST)        • Pengavai        • Paparan        • Daftar Surar SetuJU TERIMA (SST)        • Simpan Senak Dala Hantar Lulus Kuin Set Senula Hapus        • Kemasikini        • Paparan        • Daftar Surar SetuJU TERIMA (SST)        • Bata Asas        Tahun Kewangan        Pejabat Perakaunan        1008        JABATAN AKAUNTAN NEGARA NEGERI        Pegavai Penbayar        B6        Kumpulan PTJ & PTJ Pembayar *        [27021301        Kumpulan PTJ & PTJ Pembayar *        [27021301        Kumpulan PTJ & PTJ Pembayar * | {2} ^                             |
| MAKLUMAT SURAT SETUJU TERIMA        No. SST        Kod Pembekal *        No. SST Fizikal *        Tarkh SST Fizikal *        Tarkh SST Fizikal *        Amaun Tanpa GST *        Amaun Dengan GST *        Perhal SST *                                                                                                    |                                   |
|                                                                                                    | >                                 |

- 1. Klik Data Induk.
- 2. Klik Surat Setuju Terima.
- 3. Klik Pengwujudan untuk mewujudkan nombor SST yang baru berdasarkan nombor rujukan kontrak.
- 4. Masukkan kod pembekal, nombor SST Fizikal/nombor rujukan kontrak dan amaun yang perlu dibayar kepada pembekal.
- 5. Simpan dan nombor SST akan dijana secara auto.

#### LAMPIRAN B

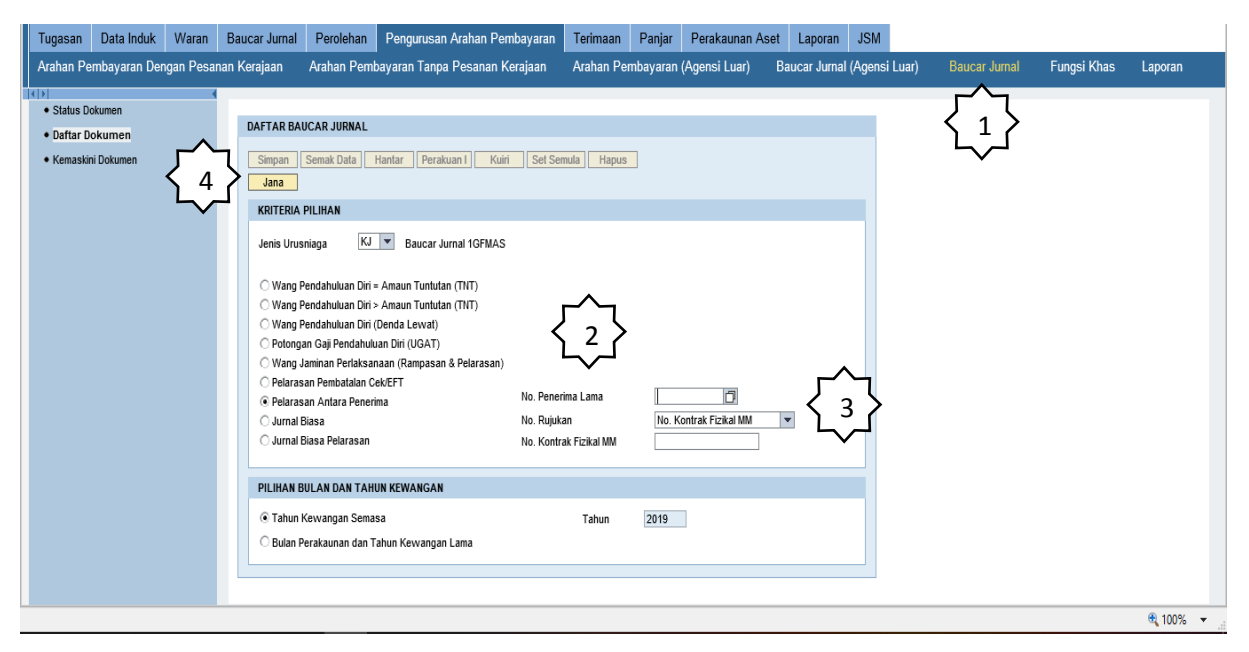

- 1. Klik modul Pengurusan Arahan Pembayaran dan pilih Baucar Jurnal.
- 2. Masukkan nombor penerima lama atau kod pembekal bagi WJP tahun 2017 ke bawah berdasarkan kepada Laporan Kedudukan Subsidiari.
- 3. Masukkan nombor kontrak fizikal berdasarkan Laporan Kedudukan Subsidiari.
- 4. Klik Jana.

| isan Data Induk Waran                                                             | Baucar Jurnal P                                | erolehan Pengurusan Arahan Pembayaran                                                    | Terimaan Panjar Perakaunan              | Aset Laporan JSM                  |               |                   |         |
|-----------------------------------------------------------------------------------|------------------------------------------------|------------------------------------------------------------------------------------------|-----------------------------------------|-----------------------------------|---------------|-------------------|---------|
| an Pembayaran Dengan Pesa                                                         | nan Kerajaan Ara                               | ahan Pembayaran Tanpa Pesanan Kerajaan                                                   | Arahan Pembayaran (Agensi Luar)         | Baucar Jurnal (Agensi Luar)       | Baucar Jurnal | Fungsi Khas       | Laporar |
| Semak Peruntukan Cetak H                                                          | Cembali                                        |                                                                                          |                                         |                                   |               |                   |         |
| DATA ASAS                                                                         |                                                |                                                                                          |                                         |                                   |               |                   |         |
|                                                                                   |                                                | _                                                                                        |                                         | Tarith Dard as an an              |               |                   |         |
| Tahun                                                                             | 2019                                           |                                                                                          |                                         | Tankii Post 21.05.20              | 19            | AKB AP58(         | a)      |
| Jenis Urusniaga                                                                   | KJ                                             | Baucar Jurnal 1GFMAS                                                                     |                                         | Bulan Perakaunan 05               |               |                   |         |
| Pejabat Perakaunan                                                                | 1008                                           | JABATAN AKAUNTAN NEGARA NEGERI PERAK                                                     |                                         |                                   |               |                   |         |
| No. Dokumen                                                                       | 14000029                                       |                                                                                          |                                         |                                   |               |                   |         |
|                                                                                   |                                                |                                                                                          |                                         |                                   | No. Dokumen K | awalan 6001549192 |         |
| Tarikh Dokumen                                                                    | 15.05.2019                                     |                                                                                          |                                         |                                   |               |                   |         |
| Pegawai Pengawal Menyedia                                                         | B3                                             | KETUA SETIAUSAHA NEGARA                                                                  |                                         |                                   |               |                   |         |
| Kumpulan PTJ & PTJ Menyedia                                                       | 21030701                                       | KUMPULAN PTJ JABATAN PERDANA MENTERI                                                     |                                         |                                   |               |                   |         |
|                                                                                   |                                                | PEJABAT PEMBANGUNAN NEGERI PERAK UNIT PEN                                                | YELARASAN PERLAKSANAAN                  |                                   |               |                   |         |
| Perihal                                                                           | Pelarasan Antara Pene<br>Krematorium tnh perku | srima bg byrn WJP dari kod pembekal lama 6000275693 i<br>buran hindu Sg Wangi,Jin Beruas | e kod pembekal baru 6000301704-RAENA EN | GINERING & CONSTRUCTION-Pembinaan |               |                   |         |
|                                                                                   |                                                |                                                                                          |                                         | Maksimum 200 aks                  | ara           |                   |         |
| No. Rujukan                                                                       | 18/17                                          |                                                                                          |                                         |                                   |               |                   |         |
| (No. Kontrak Fizikal MM/No. Kontra<br>Fizikal LMS/No. Cek Batal/No. EFT<br>Batal) | k                                              |                                                                                          |                                         |                                   |               |                   |         |
| MAKLUMAT PENERIMA LAMA                                                            |                                                |                                                                                          |                                         |                                   |               |                   |         |

5. Masukkan perihal dengan lengkap seperti contoh di atas.

| - Downhawara Down                      | Deserve Kassians Ass      | han Dambaraa   | T D Ki                 | Archae Darahayara (Arcae)    |                                  | Devere local  | E           | 1      |
|----------------------------------------|---------------------------|----------------|------------------------|------------------------------|----------------------------------|---------------|-------------|--------|
| n Pembayaran Deng                      | jan Pesanan Kerajaan Aral | han Pembayaran | Tanpa Pesanan Kerajaan | Arahan Pembayaran (Agensi Lu | iar) Baucar Jurnal (Agensi Luar) | Baucar Jurnal | Fungsi Khas | Lapora |
| ,                                      |                           |                |                        |                              |                                  |               |             |        |
|                                        |                           |                |                        |                              |                                  |               |             |        |
| MAKLUMAT PENERIM                       | A LAMA                    |                |                        |                              |                                  |               |             |        |
| Nama                                   | RAENA ENGINERING & CONSTR |                | No. Kontrak/ID F       | Pendahuluan 18/17            |                                  |               |             |        |
| Nama 2                                 |                           |                | No. Resit              |                              |                                  |               |             |        |
| Nama 3                                 |                           |                | Cek/EFT                |                              |                                  |               |             |        |
| Kod Entiti                             | ODN                       |                | No. Gaii               |                              |                                  |               |             |        |
| Kod Pembekal                           | 6000275693                |                | No. Tel Bimbit         |                              |                                  |               |             |        |
| No. KP/No. Pendaftaran                 | IP0234231P                |                | No. Faks               |                              |                                  |               |             |        |
| Alamat                                 | PERAK.00000.PERAKMY       |                | Alamat Emel            |                              |                                  |               |             |        |
|                                        |                           |                |                        |                              |                                  |               |             |        |
|                                        |                           |                |                        |                              |                                  |               |             |        |
|                                        |                           |                |                        |                              |                                  |               |             |        |
| Bandar                                 | DED AK                    |                |                        |                              |                                  |               |             |        |
| Danual                                 | PLRAN                     |                |                        |                              |                                  |               |             |        |
| Negara                                 | MY                        |                |                        |                              |                                  |               |             |        |
| MAKI IIMAT PENERIM                     | A BARII                   |                | -                      |                              |                                  |               |             |        |
| Invited invit i Encluina               | - Drite                   | 6              |                        |                              |                                  |               |             |        |
| Nama                                   | RAENA ENGINEERING & CONST | ጋ ቦ            | No. Kontrak/ID F       | Pendahuluan 18/17            |                                  |               |             |        |
| Nama 2                                 |                           |                | No. Resit              |                              |                                  |               |             |        |
| Nama 3                                 |                           |                | Cek/EFT                |                              |                                  |               |             |        |
| Kod Entiti                             | SSM                       |                | No. Gaji               | 00000000                     |                                  |               |             |        |
|                                        | 6000301704                |                | No. Tel Bimbit         | 0102224423                   |                                  |               |             |        |
| Kod Pembekal                           |                           |                | No Esko                | 067612145                    |                                  |               |             |        |
| Kod Pembekal<br>No. KP/No. Pendaftaran | IP0234231-                |                | NU. Laks               | 00/012140                    |                                  |               |             |        |

6. Masukkan kod pembekal baru yang lengkap dengan nombor akaun dan tekan *'enter'*.

|               | Ban  | ndar   |            | SITIAWAN       |             |                        |                     |                       |              |                      |        |       |            |      |               |               |                     |                        |                       |                                       |   |
|---------------|------|--------|------------|----------------|-------------|------------------------|---------------------|-----------------------|--------------|----------------------|--------|-------|------------|------|---------------|---------------|---------------------|------------------------|-----------------------|---------------------------------------|---|
|               | Neg  | jara   |            | MY             |             |                        |                     |                       |              |                      |        |       |            |      |               |               |                     |                        |                       |                                       |   |
|               | PIN  | DAHAN  | N/PELARASA | AN DIMASUK KIF | RA KE DALAN | I AKAUN (              | )I BAWAH            |                       |              |                      |        |       |            |      |               |               |                     |                        |                       |                                       |   |
| 3             | Ta   | ambah  | Hapus      | 1              |             |                        |                     |                       |              |                      |        |       |            |      |               |               |                     |                        |                       |                                       |   |
| L             |      |        |            |                |             | K                      | od Diperta          | NGGUNG                |              |                      |        |       |            |      |               |               |                     | KOD MEMB               | AYAR                  |                                       |   |
| $\overline{}$ |      | Bil.   | Kategori   | Subsidiari     | Kod Akaun   | Special<br>G/L<br>Ind. | Pegawai<br>Pengawal | Kumpulan<br>PTJ & PTJ | Vot/<br>Dana | Program/<br>Aktiviti | Projek | Setia | Subsetia   | СР   | Amaun (DT) RM | Amaun (KT) RM | Pegawai<br>Pengawal | Kumpulan<br>PTJ & PTJ  | Pejabat<br>Perakaunan | Kod Kegunaan Pusat<br>n Tanggungjawab |   |
| 7             | >    | 1      | Pembekal   | 6000275693     | L1111107    | J                      | B3                  | 21030701              | G000         |                      |        |       |            |      | 59,565.11     | 0.00          | B3                  | 21030701               | 1008                  | 18/17                                 |   |
| $\sim$        |      | 2      | Pembekal   | 6000301704     | L1111107    | J                      | B3                  | 21030701              | G000         |                      |        |       |            |      | 0.00          | 59,565.11     | B3                  | 21030701               | 1008                  | 20196000301704513                     |   |
|               |      | -      |            |                |             | ¥                      |                     | $\checkmark$          | ╈            |                      |        |       |            |      |               |               |                     | +                      |                       | •                                     | - |
|               |      |        |            | (              |             | h                      | (                   | $\mathcal{T}$         | d            | $\sum$               |        |       |            |      | ( e           |               | (                   | $\bigcap_{\mathbf{f}}$ | N                     | $\bigcap$                             | - |
|               |      |        |            |                | $\nearrow$  | Ľ                      |                     | گ                     | Ű            |                      |        |       |            |      | Ċ             |               | ,                   | $\smile$               | /                     | لع<br>ا                               |   |
|               |      |        |            |                |             |                        |                     |                       |              |                      |        |       |            |      |               |               |                     |                        |                       |                                       |   |
|               |      |        |            |                |             |                        |                     |                       |              |                      |        |       | Jumlah Kaw | alan | 59,565.11     | 59,565.11     |                     |                        |                       |                                       |   |
|               | 1.00 | C DOKI |            |                |             |                        |                     |                       |              |                      |        |       |            |      |               |               |                     |                        |                       |                                       |   |

- 7. Transaksi bahagian debit akan dijana secara auto.
- 8. Klik pada ruangan tambah.
- 9. Masukkan transaksi di bahagian kredit mengikut transaksi di atas iaitu :
  - a. Kod Akaun :- L1111107
  - b. Special GL :- J

- c. Kod PTJ Dipertanggung :- Berdasarkan Kementerian yang menurunkan waran peruntukan.
- d. Vot/Dana : **G000**
- e. Amaun : Berdasarkan amaun di bahagian debit atau yang peratus pelepasan kepada pembekal
- f. Kumpulan PTJ Membayar : Kod PTJ sediaada
- g. Kod Kegunaan Pusat Tanggungjawab : **Nombor SST yang telah di jana pada Data Induk.**

#### LAMPIRAN C

| Tugasan   | Data Induk Waran                                         | Baucar Jurnal         | Perolehan                   | Pengurusan Arahan Pembayarar                                                               | Terimaan Panjar F      | Perakaunan Aset | t Laporan JSM                |                     |             |          |
|-----------|----------------------------------------------------------|-----------------------|-----------------------------|--------------------------------------------------------------------------------------------|------------------------|-----------------|------------------------------|---------------------|-------------|----------|
| Arahan P  | 'embayaran Dengan Pes                                    | anan Kerajaan         | Arahan Per                  |                                                                                            | Arahan Pembayaran (    | (Agensi Luar)   | Baucar Jurnal (Agensi Luar   | Baucar Jurnal       | Fungsi Khas | Laporan  |
| Si<br>Ser | <b>mpan</b> Semak Data Har<br>mak Peruntukan Cetak       | tar Lulus Kembali     | Kuiri Set S                 | iemula Hapus                                                                               | }                      |                 |                              |                     |             | ^        |
| DA        | TA ASAS                                                  |                       |                             |                                                                                            |                        |                 |                              |                     |             |          |
| Ta<br>Ko  | hun Kewangan<br>Id Pejabat Perakaunan                    | 2019<br>1008          | JABATAN                     | I AKAUNTAN NEGARA NEGERI PERAK                                                             | 🗌 AKB Bulan * 📃 [      | AP96(a) 🗌 AP58  | (a) Tahun * 🗌 🗌 AP54         |                     |             |          |
| Ko<br>Ko  | id Pegawai Pengawal Pemba<br>id Kumpulan PTJ & PTJ Pemba | ar B6<br>yar 27021301 | KETUA S<br>KUMPUL<br>PEJABA | ETIAUSAHA PERBENDAHARAAN<br>An PTJ Jabatan akauntan Negara<br>T Pengarah Janm Negeri Perak |                        |                 | _^                           |                     |             |          |
| Та        | rikh Bil/Invois *                                        |                       | 6                           |                                                                                            | Jenis Arahan Pembayan  | ran G           | BAYARAN WJP                  | >                   |             |          |
| Ta        | rikh Peraku *                                            |                       |                             |                                                                                            | Jenis Bayaran          | T               | Electronic Fund Transfer (EF | ) Dalam/Luar Negara |             |          |
| Та        | rikh Terima Kewangan *                                   |                       | 62                          |                                                                                            | No. SST *              |                 |                              | $r^{-}$             |             |          |
| No        | . Bi/Invois *                                            |                       |                             |                                                                                            | No. Kontrak Fizikal    |                 | 0                            | $\langle 3 \rangle$ |             |          |
| Ta        | rikh Dokumen                                             | 27.06.2019            |                             |                                                                                            | No. Cek/EFT            |                 |                              |                     |             |          |
| No        | . Dokumen                                                |                       |                             |                                                                                            | No Rujukan Majikan (KV | VSP)            |                              |                     |             |          |
| An        | naun (RM) *                                              |                       |                             |                                                                                            | Bulan Caruman (BBTTT   | T)              |                              |                     |             |          |
| Pe        | rihal Bayaran *                                          |                       |                             |                                                                                            | Jenis Bayar            |                 |                              |                     |             |          |
|           |                                                          |                       |                             |                                                                                            | Kod Negeri             |                 |                              |                     |             | ~        |
|           |                                                          |                       |                             |                                                                                            |                        |                 |                              |                     |             | 🔍 100% 📼 |

- 1. Klik modul Pengurusan Arahan Pembayaran dan pilih Arahan Pembayaran Tanpa Pesanan Kerajaan dan klik daftar.
- 2. Pilih jenis bayaran iaitu Bayaran Wang Jaminan Pelaksanaan. Lengkapkan maklumat yang bertanda \* kecuali nombor SST yang akan ditarik secara auto oleh sistem.

| Tugasan    | Data Induk         | Waran      | Baucar Jurnal     | Perolehan       | Pengurusan             | Arahan Pembayaran  | Terimaan  | Panjar              | Perakaunan As | et Lapora | n JSM          |              |           |          |         |   |
|------------|--------------------|------------|-------------------|-----------------|------------------------|--------------------|-----------|---------------------|---------------|-----------|----------------|--------------|-----------|----------|---------|---|
| Arahan Pe  | embayaran Deng     | an Pesan   | ian Kerajaan      | Arahan Pemt     | bayaran Tanp           | a Pesanan Kerajaan | Arahan Pe | mbayaran            | (Agensi Luar) | Baucar Ju | ımal (Agensi L | uar) Bauc    | ar Jurnal | Fungsi K | has Lap | l |
| Koo        | l Pembekal *       |            |                   | ^ղ              | Nama *<br>Nama 2       |                    |           | No. Gaji<br>No. H/P |               |           |                |              |           |          |         |   |
| No.        | KP/No. Pendaftaran | *          | $\sim$            | ₄_ <b>}</b>     | Nama 3<br>Kod Entiti * |                    |           | No. Faks<br>E-mel   |               |           |                |              |           |          |         |   |
| Ala        | mat *              |            |                   |                 |                        |                    |           |                     |               |           |                |              |           |          |         |   |
| Bar        | ndar *             |            |                   |                 |                        |                    |           |                     |               |           |                |              |           |          |         |   |
| Neg        | jara *             |            |                   |                 |                        |                    |           |                     |               |           |                |              |           |          |         |   |
| MA         | KLUMAT BANK PE     | IERIMA     |                   |                 |                        |                    |           |                     |               |           |                |              |           |          |         |   |
| Koo<br>No. | l Bank             |            |                   |                 |                        |                    |           |                     |               |           |                |              |           |          |         |   |
| URI        | JSNIAGA DIMASUK    | KIRA DI DA | ALAM AKAUN-AKA    | UN DI BAWAH     |                        |                    |           |                     |               |           |                |              |           |          |         |   |
| Ţ          | ambah Padam        | ]          |                   |                 |                        |                    |           |                     |               |           |                |              |           |          |         |   |
| ι 🗉        | B Pegawai F        | engawal    | Kumpulan PTJ & PT | J Dipertanggung | Vot/Dana               | Program/Aktiviti   | Projek    | Setia               | Subsetia      | CP        | Kod Akaun      | Amaun (R     | M) D/ł    | ¢.       |         |   |
| <u>}</u>   | 1                  |            |                   |                 |                        |                    |           |                     |               |           |                | Jundah (DNI) | D         | 20       |         |   |
|            |                    |            |                   |                 |                        |                    |           |                     |               |           |                | Jumian (RM): | 0.0       | 10       |         |   |
|            |                    |            |                   |                 |                        |                    |           |                     |               |           |                |              |           |          | e       | l |

3. Buat carian nombor kontrak fizikal.

- 4. Masukkan kod pembekal yang baru seperti jurnal KJ.
- 5. Data pada 'chargelline' bayaran akan dijana secara auto oleh sistem.